# MANUEL Administrateur

| TimeToTal     | <e< th=""></e<>     |
|---------------|---------------------|
| Administratio | n                   |
| Badge         | Travaux             |
| Mot de passe  | Papiers<br>Articles |
| Login         | Contact             |

- 1) Lancement de l'application à travers le navigateur Mozilla Firefox ou Google Chrome (Internet Explorer ne fonctionne pas correctement).
- 2) Sélectionnez le Favori **TimeToTake** et cliquez sur le bouton « Administration » :

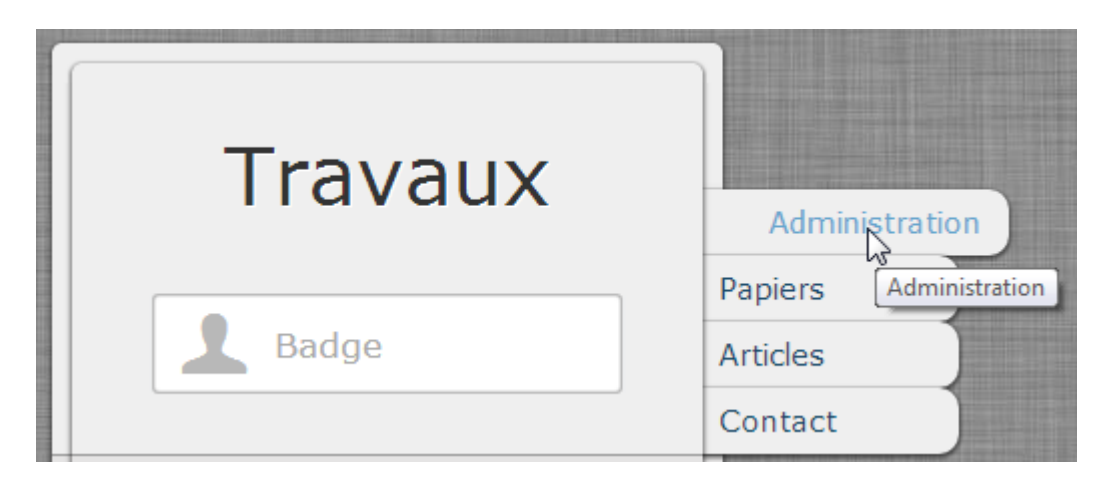

Ou saisissez dans la barre d'adresse :

# http://server/timetotake/administration

3) La page suivante s'affiche à l'écran, vous invitant à saisir le numéro de votre badge (par défaut 11111) ainsi que votre mot de passe (par défaut 1234) :

| TimeToTal     | ke                  |
|---------------|---------------------|
| Administratio | n                   |
| Badge 🛟       | Travaux             |
| Mot de passe  | Papiers<br>Articles |
|               | Contact             |
| Login         |                     |

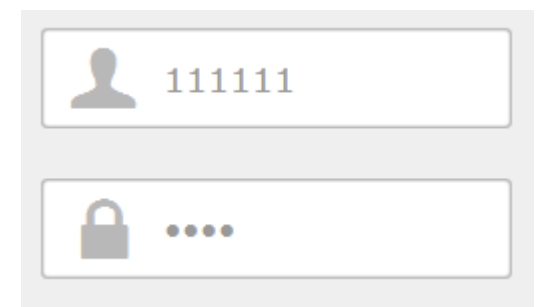

4) Cliquez sur **Login** (ou valider par **Enter**) :

|                       |                   | Gestio          | nnaire                     |                            |                        |
|-----------------------|-------------------|-----------------|----------------------------|----------------------------|------------------------|
| Ajouter un<br>employé | Ajouter un centre | Ajouter un coût | Suppression<br>des travaux | Exportation<br>des travaux | Paramètres<br>logiciel |

5) La 1<sup>re</sup> option permet l'ajout, la suppression ou la modification d'un employé :

|   |          |            | Emplo     | yés       |                |   |
|---|----------|------------|-----------|-----------|----------------|---|
|   | Bac      | lge        |           |           |                |   |
|   | Pré      | nom        |           |           |                |   |
|   | Nor      | n          |           |           |                |   |
|   | Dro      | it         |           | Séléction | nez 🜲          |   |
|   | Mot      | t de passe |           |           |                | F |
|   |          | Badge      | Prénom    | Nom       | Statut         |   |
| × | <b>"</b> | 10001      | Alexandre | Sudan     | Administrateur |   |
| × |          | 10002      | Hector    | Sudan     | Employé        |   |

6) Commencez la saisie des employés en utilisant, pour chacun, le **même** numéro d'identification (Badge) que dans WinPress.

### Rappel

Dans WinPress, le Numéro peut être défini manuellement lors de la saisie de l'employé en cliquant sur le bouton **Numéro**.

| )onnées adresses Spéc | ifications Sélection Mémo Infos |                        |             |                  |                    |
|-----------------------|---------------------------------|------------------------|-------------|------------------|--------------------|
| Nom                   |                                 | Client occasionnel     | M           | atch Code        | Numéro<br>-1       |
| Complément 1          |                                 |                        |             |                  |                    |
| Complément 2          |                                 | 🔍 🧮 Entreprise 🔘 🌡 Per | rsonni      | Numéro IDE       |                    |
| Adresse 1             |                                 | Allocution             |             | Date de na       | aissance           |
| Adresse 2             |                                 | Non contact            | Prénom o    |                  | <br>Département    |
| NPA                   | Localité NPA                    |                        |             | Jonada           |                    |
| Localité              |                                 |                        |             |                  |                    |
| Compl. Localité       |                                 | Langue<br>Français     |             | Filiale          |                    |
| Pays                  | •                               | Représentant           |             | Calculateur      |                    |
|                       |                                 |                        | •           |                  | •                  |
| Adresse Postale       |                                 | Région                 |             | Branche          |                    |
| NPA                   |                                 |                        | •           |                  | •                  |
| Localité              |                                 | Groupe clients         | -           | Classe clients   | -                  |
| •                     |                                 | Tupo d'adrosso         | •           |                  | •                  |
| Téléphone             |                                 | Client                 | Client pote | ntiel 📃 L        | _ibre 4            |
| Natel                 |                                 | Fournisseur            | Fournisseu  | ır papiers 🛛 🔲 L | Libre 5            |
| 🍺 Téléfax             |                                 | Personnel              | Libre 1     |                  | ⊥ibre 6<br>.ibre 7 |
| @ e-mail              |                                 | Lista de prix          | Libre 3     |                  |                    |
| @e-mail 2             | Saisie manuelle                 |                        |             |                  |                    |
| 👚 Internet            | du Numéro                       |                        |             | <b>₹</b> †       |                    |
| 👚 🕺 Internet 2        |                                 |                        |             | iiii             |                    |
|                       |                                 |                        |             |                  |                    |

Et en insérant le numéro souhaité dans la case qui se met en surbrillance :

| Match Code | Numéro |  |
|------------|--------|--|
|            |        |  |

- 7) Puis le Prénom, le Nom et le « Droit de l'employé ». S'il s'agit d'un employé sélectionnez le droit « Employé », dans ce cas, il n'est pas nécessaire de saisir de mot de passe. Par contre le mot de passe est indispensable pour les Administrateurs.
- 8) Pour modifier un employé (ou changer ses droits), il suffit cliquer sur le bouton en forme de crayon. Pour le supprimer, de cliquer sur la croix rouge.
- 9) Ceci fait, vous pouvez soit vous déconnecter, soit revenir à la page précédente pour entrer les **Centres de coûts** :

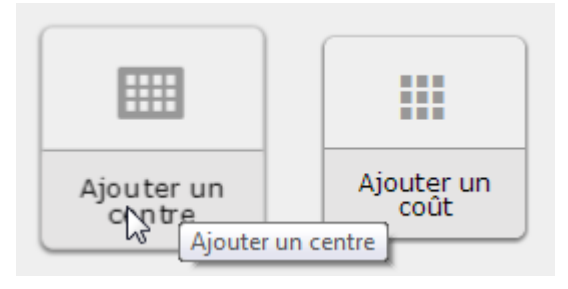

|   | Centre de coûts |                |                       |  |  |  |
|---|-----------------|----------------|-----------------------|--|--|--|
|   | Nun             | néro du centre |                       |  |  |  |
|   | Non             | n du centre    |                       |  |  |  |
|   |                 | Numéro         | Nom                   |  |  |  |
| × | <b>"</b> #      | 7              | Coûts client          |  |  |  |
| × | <b>"</b>        | 5              | Façonnage             |  |  |  |
| × | <b>"</b>        | 4              | Impression - matériel |  |  |  |
| × | <b>"</b>        | 3              | Impression            |  |  |  |
| × | <i>"</i>        | 2              | PAO - matériel        |  |  |  |

**Remarque importante** : Les Centres de coûts doivent être identiques à ceux créés dans WinPress.

| No | Centre de coûts       | Domaine            | Taux horaire | * |
|----|-----------------------|--------------------|--------------|---|
| 1  | PAO                   | 1 Création         |              |   |
| 2  | PAO - matériel        | 1 Création         |              |   |
| 3  | Impression            | 2 Offset           |              |   |
| 4  | Impression - matériel | 2 Offset           |              |   |
| 5  | Façonnage             | 4 Apprêts internes |              |   |
| 6  | Sous-traitance        | 6 Sous-traitance   |              |   |
| 7  | Coûts client          |                    |              | - |

- 10) La modification d'un **Centre de coûts** s'effectue en cliquant sur le bouton vert en forme de crayon. La suppression, en cliquant sur la croix rouge.
- 11) Ceci fait, vous pouvez cliquer sur le bouton « **Page précédente** » afin de saisir les coûts de ces différents **Centres**.

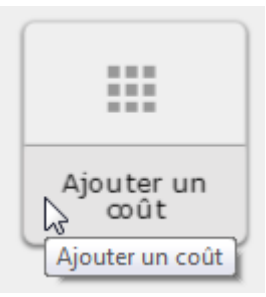

|             |                |                | Coûts             |                 |   |
|-------------|----------------|----------------|-------------------|-----------------|---|
|             | Numéro du coût |                |                   | 4               |   |
| Nom du coût |                | Agrafeuse      |                   |                 |   |
|             | Cen            | tre de coûts a | attribué          | 5 Façonnage 🗢   | F |
|             |                | Numéro         | Nom               | Centre attribué |   |
|             |                |                |                   |                 |   |
| ×           | <i>,</i> #1    | 103            | Attente machine 4 | Impression      |   |
| ×           | 1              | 102            | Attente machine 2 | Impression      |   |
| ×           | <i>.</i>       | 101            | Attente machine 1 | Impression      |   |
| ×           |                | 100            | Nettoyage         | Impression      |   |
| ×           | <i>,</i> #     | 60             | Cylindre          | Impression      | J |

12) Il s'agit de faire attention au Centre de coûts attribué lors de cette saisie.

## **Suppression des travaux**

Ce bouton **supprime** tous les travaux terminés dans la base de données. A exécuter **uniquement** lorsque l'export a été effectué. Cette fonction ne supprime pas les travaux en cours.

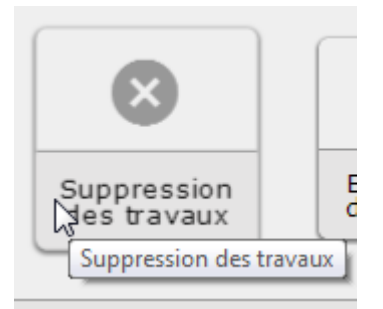

## **Exportation des travaux**

L'export crée un fichier .csv que nous pourrons charger dans WinPress.

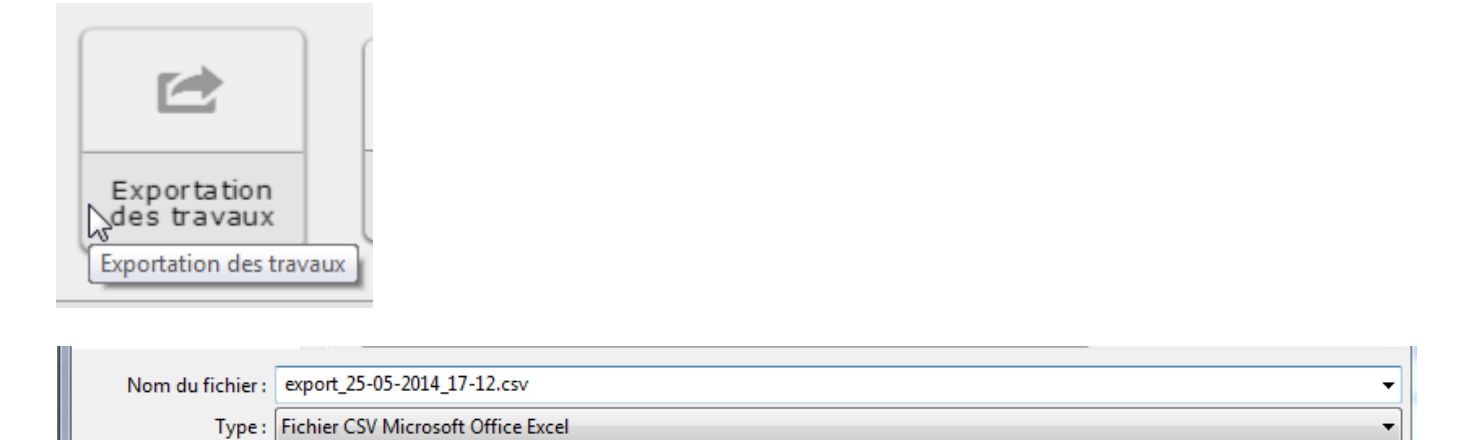

#### Ensuite, depuis la **Postcalculation** de **WinPress**, choisissez le menu **Importer TimeToTake** :

| Postcalculation            |                      |                          |                                              |
|----------------------------|----------------------|--------------------------|----------------------------------------------|
| Liste des commandes Compte | Importer TimeToTake  | Importer Papyrus         | Effacer les données                          |
| Date de Date jusqu'à       | Ədəvə<br>Aujourd'hui | Saisie ius<br>Importatio | ou'à <u></u><br>O <mark>N TTT r</mark> d'hui |
| Commande                   |                      | Liste                    |                                              |

## Puis, allez rechercher le fichier nouvellement enregistré :

| Importer données TimeToTake                            |                    |
|--------------------------------------------------------|--------------------|
| Fichier d'importation                                  |                    |
| C:\Users\Alexandre\Desktop\export_25-11-2013_13-36.csv | Recherche Afficher |

## Sélectionnez le filtre : Fichiers **csv** (\*.csv)

| Fichiers csv (*.csv) |         |
|----------------------|---------|
| Ouvrir 🚽             | Annuler |
|                      |         |

A l'ouverture, le contenu du fichier s'affiche.

**Remarque** : Il n'est pas possible de modifier un élément dans cette fenêtre, il faut soit le faire avant, dans Excel, ou après l'intégration, dans WinPress :

| Déduire du stock |          |                 |              |                          |                     |                     |           |          |             |        |         |            |         |
|------------------|----------|-----------------|--------------|--------------------------|---------------------|---------------------|-----------|----------|-------------|--------|---------|------------|---------|
| Postcal          | culation |                 |              |                          | - 1                 |                     |           |          |             |        |         | -          |         |
| Liste des d      | command  | es Compte I     | Importer Tin | neToTake Importer        | Papyrus Effacer les | données Configurati | on        |          |             |        |         |            |         |
| Date de -        |          | ate jusqu'à     |              | Saisie de                | Saisie jusqu'à      | Utilisateur         | WinPress- |          | ersonnel    |        |         |            |         |
|                  | 23       | 23              | 📃 Aujourd'i  | nui <u>23</u>            | 23                  | Aujourd'hui         |           | •        |             |        |         |            |         |
| Commande         | •        |                 |              |                          | - Client            |                     |           | Centre   | de coûts de |        |         | Ce         | ntre de |
|                  |          |                 |              | Liste                    |                     |                     |           | ste      |             |        |         | Liste      |         |
| Date             |          | Personnel       |              | Commande                 | Centre de coûts     | Coût                | Temps     | Quantité | Prix        | P. par | Montant | Saisie     | User    |
| 02.12.201        | 3 10001  | Sudan; Alexandr | 201127       | Brochure "Exportation    | 3 Impression        | 11 Tirage machine 1 | 0.62      |          | 88.70       |        | 54.99   | 02.12.2013 | AS      |
| 02.12.201        | 3 10001  | Sudan; Alexandr | 201126       | Enveloppes C6/5          | 3 Impression        | 10 Calage machine 1 | 0.05      |          | 88.70       |        | 4.44    | 02.12.2013 | AS      |
| 02.12.201        | 3 10001  | Sudan; Alexandr | 201124       | Affiches A3              | 3 Impression        | 21 Tirage machine 2 | 0.37      |          | 129.90      |        | 48.06   | 02.12.2013 | AS      |
| 02.12.201        | 3 10001  | Sudan; Alexandr | 201125       | Brochure piqué-pli "Dé   | 3 Impression        | 20 Calage machine 2 | 0.70      |          | 129.90      |        | 90.93   | 02.12.2013 | AS      |
| 25.11.201        | 3 10002  | Thoos; Damien   | 201111       | Suite d'en-tête de lettr | 1 PA0               | 2 Mise en page      | 4.48      |          | 110.00      |        | 492.80  | 02.12.2013 | AS      |
| 25.11.201        | 3 10001  | Sudan; Alexandr | 201110       | Brochure "Votre Servi    | 3 Impression        | 21 Tirage machine 2 | 4.47      |          | 129.90      |        | 580.65  | 02.12.2013 | AS      |
| 22.11.201        | 3 10001  | Sudan; Alexandr | 201126       | Enveloppes C6/5          | 1 PA0               | 2 Mise en page      | 0.30      |          | 110.00      |        | 33.00   | 25.11.2013 | AS      |
| 22.11.201        | 3 10001  | Sudan; Alexandr | 201125       | Brochure piqué-pli ''Dé  | 3 Impression        | 20 Calage machine 2 | 0.78      |          | 129.90      |        | 101.32  | 22.11.2013 | AS      |
| 22.11.201        | 3 10001  | Sudan; Alexandr | 201124       | Affiches A3              | 3 Impression        | 11 Tirage machine 1 | 0.98      |          | 88.70       |        | 86.93   | 22.11.2013 | AS      |

En double cliquant sur une opération, nous obtenons la fenêtre de saisie de WinPress dans laquelle nous pouvons effectuer la modification.

| Rapport journalier   | in succession of |                                    | 23    |
|----------------------|------------------|------------------------------------|-------|
| Da                   | te 02.12.2013    | ]                                  |       |
| 🔀 Personn            | el 10001         | Sudan; Alexandre                   | Liste |
| 🔀 Command            | le 201125        | Brochure piqué-pli "Décantation 2" | Liste |
| Clie                 | nt 30073         | Auberge de la Cigogne              |       |
| 🔀 🛛 Centre de coû    | ts 3             | Impression                         | Liste |
| 🔀 Co                 | ût 20            | Calage machine 2                   | Liste |
|                      | Temps            | Quantité Prix Montant Montant      |       |
|                      | 0.1              | 129.90                             | 30.93 |
| Papier/Artic         | le               | Liste Prix par                     |       |
| 💿 Papier 🛛 💿 Article |                  |                                    |       |
| Remarqu              | ie 📃             |                                    |       |
|                      |                  | <u>O</u> K <u>Q</u> uitte          | r     |

## **Paramètres logiciel**

Sous cette rubrique nous pouvons paramétrer quelques données de base pour notre logiciel :

| Paramètres lo              | ogiciel       |              |             |
|----------------------------|---------------|--------------|-------------|
| Taille numéros travaux     | 6             | <b>"</b> []  |             |
| Premier numéro des travaux | 2             | <b>"</b> []* | Précédent   |
| Plage horaire pause        | 00:00 - 00:00 | <b>"</b>     | Deconnexion |
| Tout sauvegarder           |               |              |             |

C'est ici que nous définissons la taille de nos **numéros de commande**, ainsi que le premier chiffre du numéro de commande. Dans cet exemple, nos numéros de commande ont 6 chiffres et doivent commencer impérativement par 2 (200'000 -> 299'999).

Pour les entreprises où la pause du matin s'effectue à heure fixe, nous pouvons insérer ici la plage qui sera ensuite décomptée sur les heures de production.

| Plage horaire pause | 0 | 09:00 | - | 09:20 | ~ |  |
|---------------------|---|-------|---|-------|---|--|
|                     |   |       |   |       |   |  |

# Erreurs d'utilisation sur l'écran d'accueil

1<sup>re</sup> erreur : Dans le cas ou vous faites une erreur de saisie au niveau de votre badge, la cellule devient rouge :

| Administration |          |
|----------------|----------|
| Badge          | Travaux  |
|                | Papiers  |
|                | Articles |
|                | Contact  |

2<sup>e</sup> erreur : Si vous avez ce message d'erreur :

| Administration |          |
|----------------|----------|
| 10001          | Travaux  |
|                | Papiers  |
| Mot de passe   | Articles |
|                | Contact  |

Votre mot de passe est erroné.

# Erreurs d'utilisation dans le paramétrage

1<sup>re</sup> erreur : Dans la configuration des employés, si le No de badge existe déjà :

| Employés |          |          |           |          |                |   |  |
|----------|----------|----------|-----------|----------|----------------|---|--|
|          | Badg     | je       | 10002     |          |                |   |  |
|          | Prén     | om       | Daniel    |          |                |   |  |
|          | Nom      |          |           | Guichard |                |   |  |
|          | Droit    | :        |           | Employé  | \$             |   |  |
|          | Mot      | de passe |           |          |                | F |  |
|          |          | Badge    | Prénom    | Nom      | Statut         |   |  |
| ×        | 1        | 10001    | Alexandre | Sudan    | Administrateur |   |  |
| ×        | <i>.</i> | 10002    | Hector    | Sudan    | Employé        |   |  |

2<sup>e</sup> erreur : Dans la configuration des employés, si vous mettez un **Droit** d'administrateur, vous devez impérativement mettre un mot de passe :

| Droit        | Administrateur 🗘         |
|--------------|--------------------------|
| Mot de passe | Laisser vide si inchangé |

3<sup>e</sup> erreur : Dans la configuration des centres de coûts, si un centre existe déjà :

| Centre de coûts  |              |  |  |  |  |
|------------------|--------------|--|--|--|--|
| Numéro du centre | 7            |  |  |  |  |
| Nom du centre    | Autres       |  |  |  |  |
| Numéro           | Nom          |  |  |  |  |
| <b>X</b> X       | Coûts client |  |  |  |  |

4<sup>e</sup> erreur : Dans la configuration des coûts, si un coût existe déjà dans un centre :

| Coûts                    |             |
|--------------------------|-------------|
| Numéro du coût           | 1           |
| Nom du coût              | Préparation |
| Centre de coûts attribué | 1 PAO 🗘     |